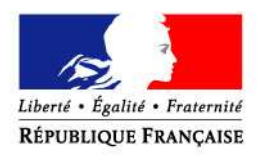

PRÉFET DE L'EURE

#### www.services.eaufrance.fr

# GUIDE DES PRINCIPALES FONCTIONNALITES DE L'OBSERVATOIRE NATIONAL DES SERVICES PUBLICS D'EAU ET D'ASSAINISSEMENT "SISPEA"

SISPEA est un outil de pilotage des services par la connaissance mis à disposition des collectivités organisatrices des services publics d'eau et d'assainissement. Il offre également un outil administratif performant pour la préparation du rapport sur le prix et la qualité des services (RPQS).

La présente note a pour objet de décrire le fonctionnement et l'utilisation d'une série d'outils utilisables directement sur le portail de l'observatoire par les collectivités :

- les fonctionnalités du module de saisie des données,
- la génération automatique d'un RPQS pré-rempli avec les données saisies par la collectivité,
- la recherche textuelle et cartographique des données d'un service sur l'espace public de l'observatoire,
- la synthèse nationale.

## 1. Onglet "Espace perso" (permet de saisir les données)

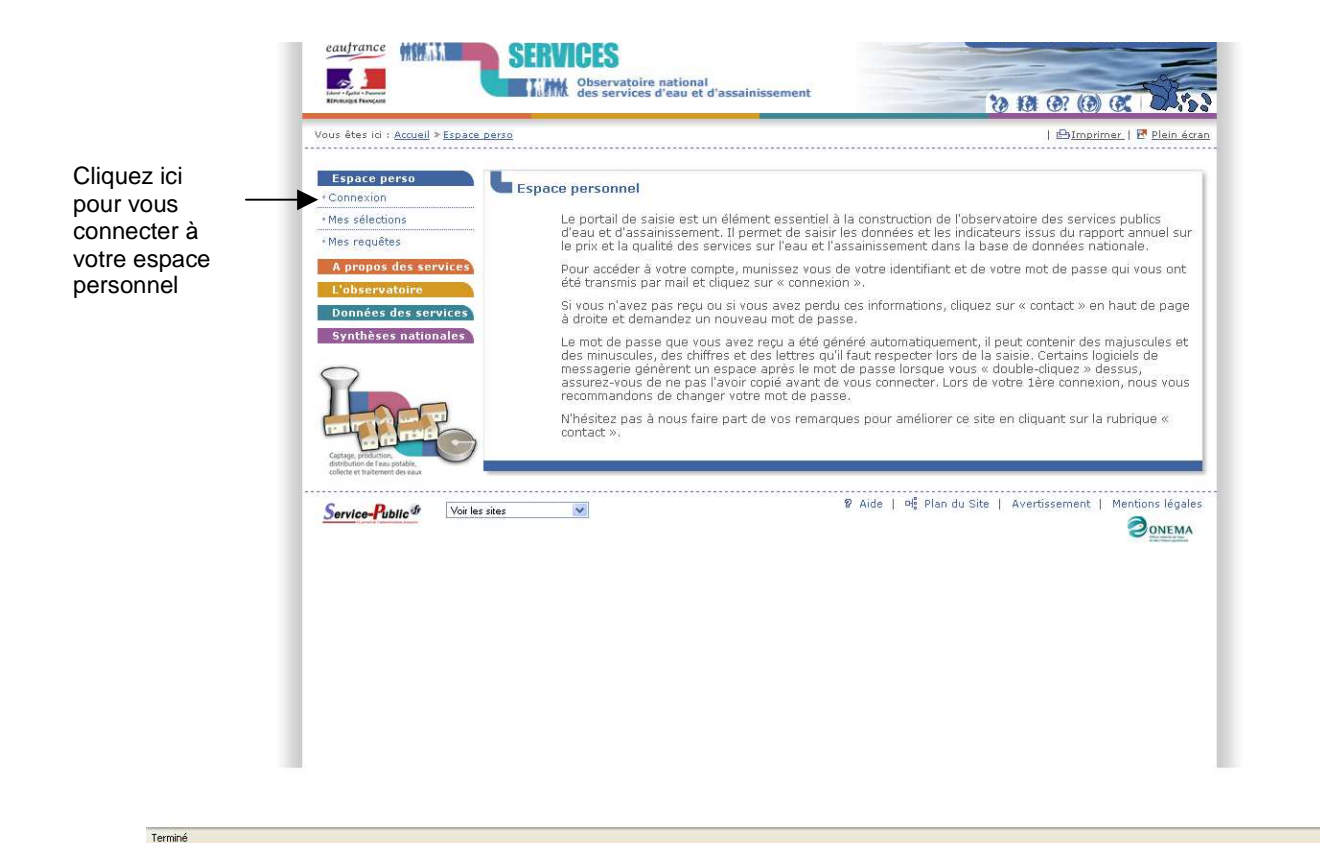

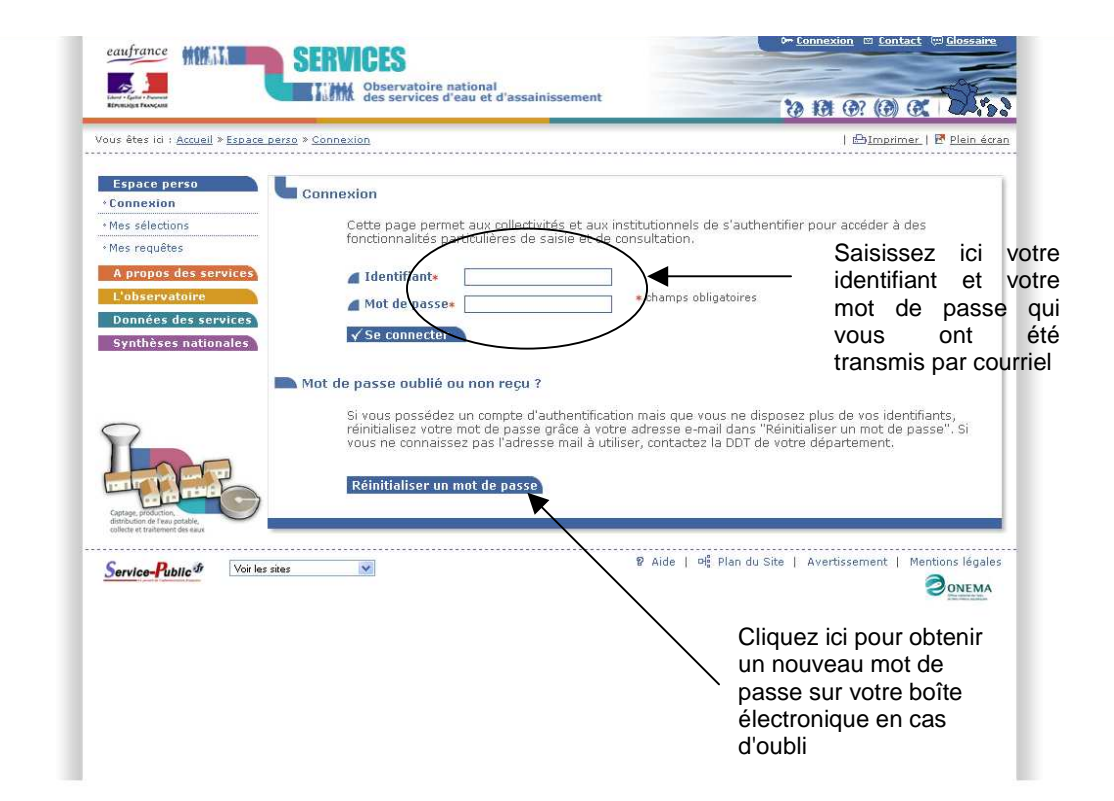

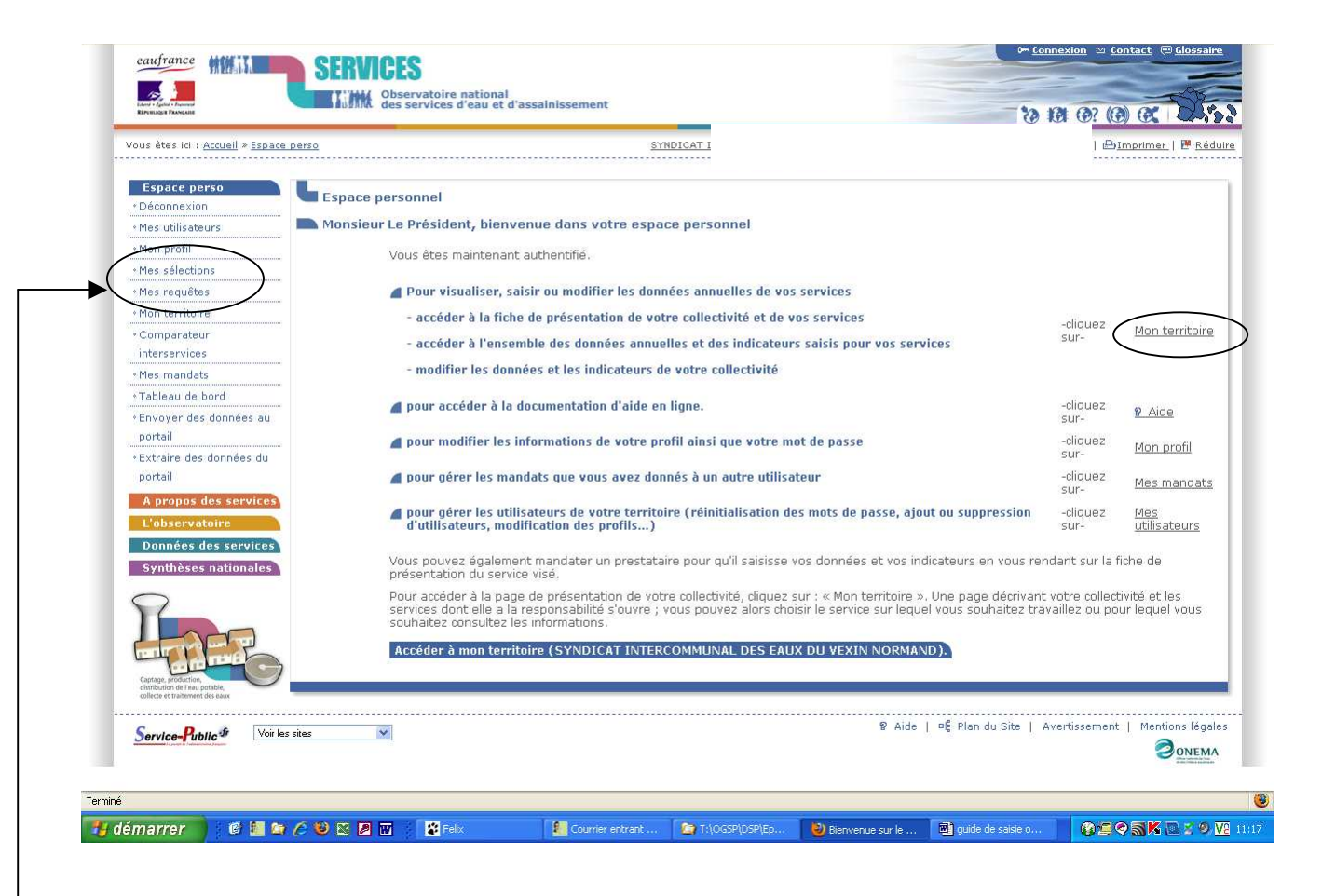

L'utilisateur accède à la page d'accueil de son espace personnel qui lui indique les différents liens de l'onglet "espace perso".

Le lien "mon profil" permet à l'utilisateur de gérer les informations de son compte (identifiant et mot de passe)

Les liens "mes sélections" et "mes requêtes" permettent à l'utilisateur de suivre ses recherches sur la base de données de l'observatoire.

Le lien "<u>mon territoire</u>" permet à l'utilisateur d'accéder à la fiche de présentation de sa collectivité et de ses services, de saisir et d'accéder à l'ensemble des données annuelles relatives aux services.

RPQS mis en ligne par la collectivité

\*

Synthèses nationales

Service-Public fr

Voir les sites

Cliquez ici pour générer les RPQS des services d'eau et d'assainissement de la collectivité. L'ensemble des RPQS est transmis sur un même fichier au format word, sur la boîte mail de l'utilisateur

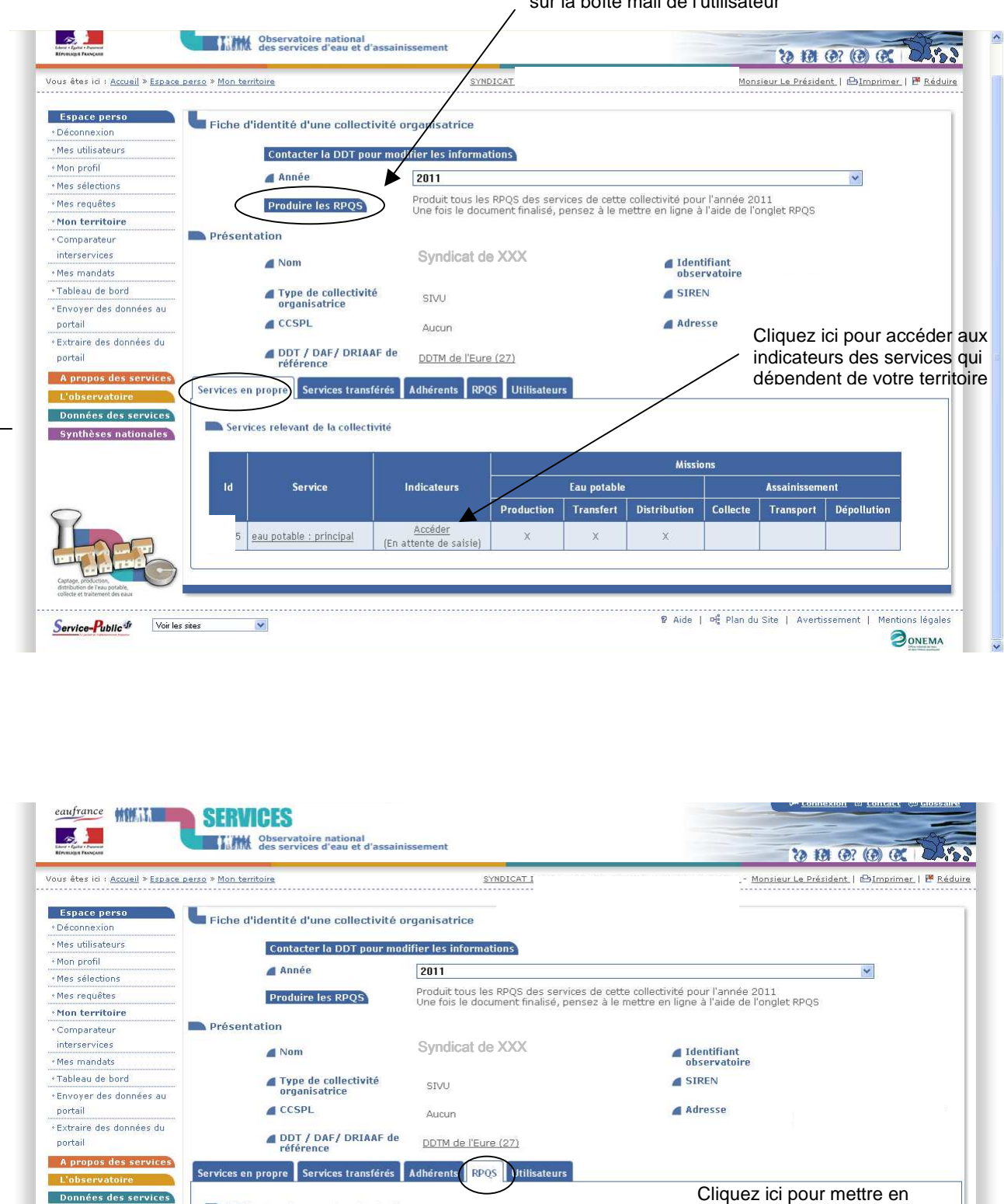

Aucun RPQS n'a encore été mis en ligne pour 2011 Mettre un RPQS en ligne P Aide | P<sup>C</sup> Plan du Site | Avertissement | Mentions légales 

ligne votre RPQS après

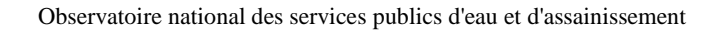

Après saisie des données, cliquez ici pour générer le RPQS du service d'eau potable de cette collectivité. Le RPQS est transmis au

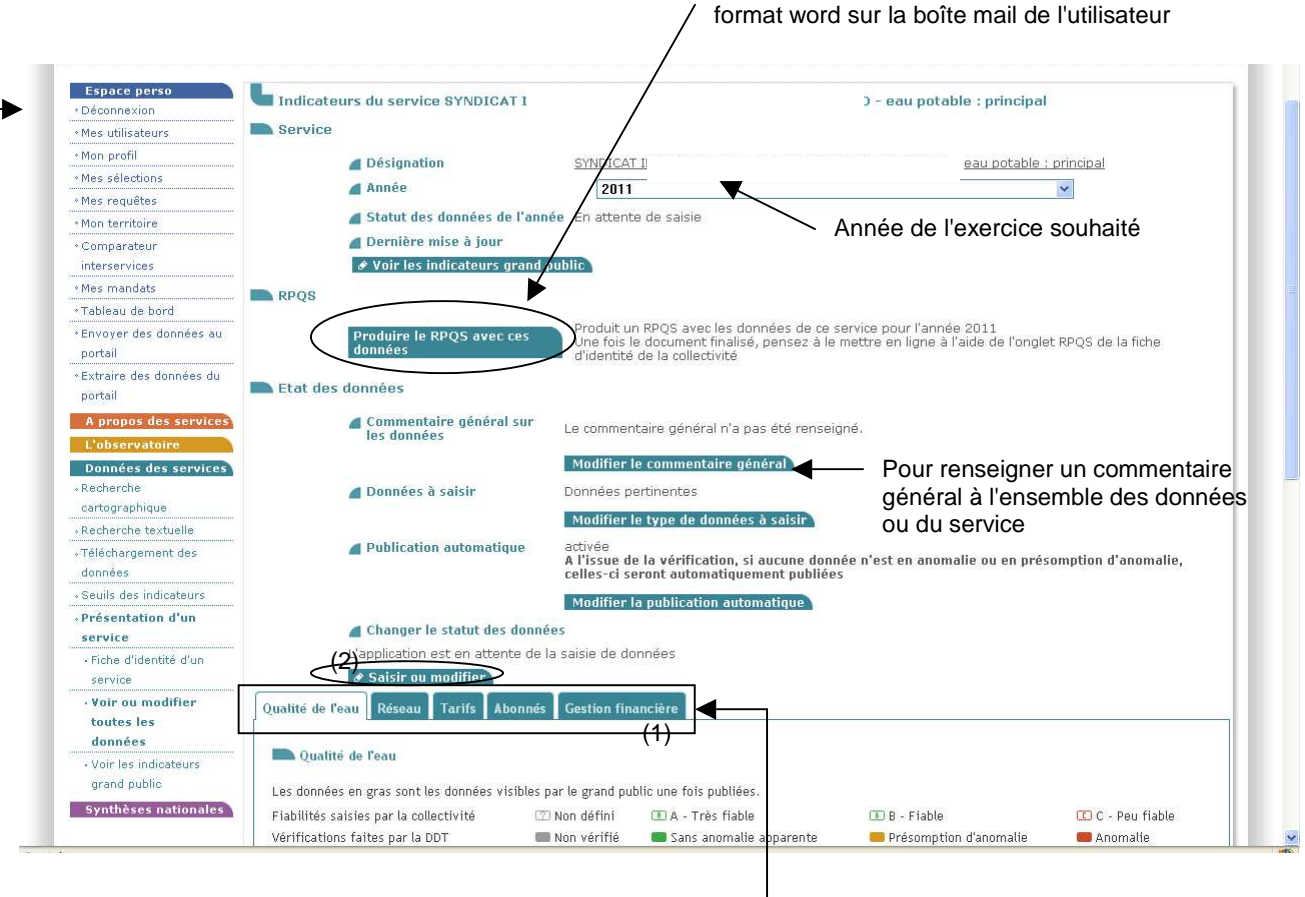

Les données à renseigner sont regroupées par thèmes (1). Choisissez un onglet et cliquez sur "Saisir ou modifier" (2). Renseignez vos données (3), leurs fiabilités (3a) et éventuellement un commentaire (3b). Enregistrez votre saisie en cliquant sur le bouton "calculer/sauvegarder/rafraîchir" et changez d'onglet (1)

Le guide de saisie détaillé est téléchargeable dans l'onglet "L'Observatoire"

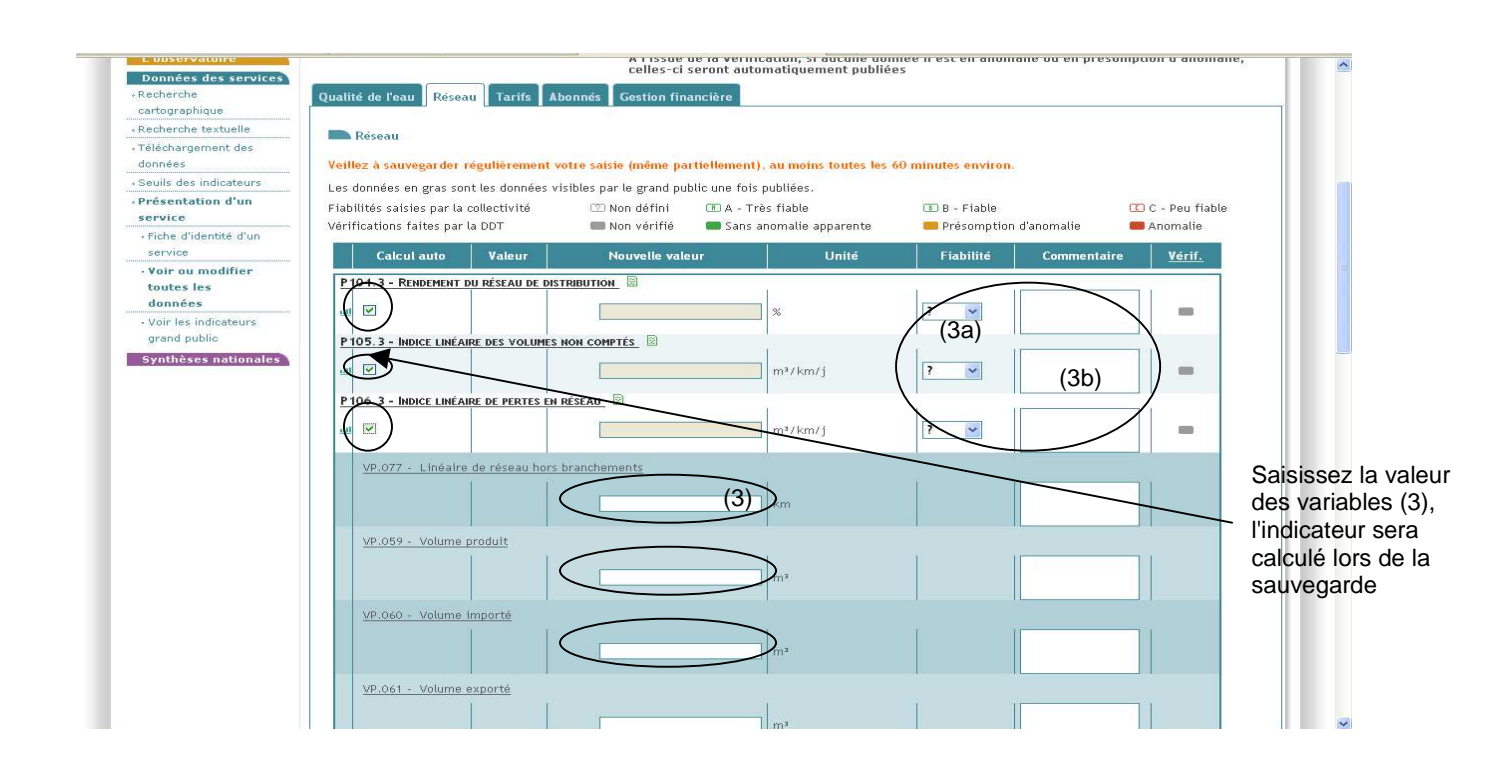

Le module de saisie de données offre une interface de consultation de la base de données sur les performances des services que se constitue l'utilisateur, année après année, en saisissant ses données. Cette interface est accessible depuis le module de saisie des données, par simple clic sur l'icône en forme d'histogramme, pour un des indicateurs, situé dans la colonne de droite du tableau de saisie.

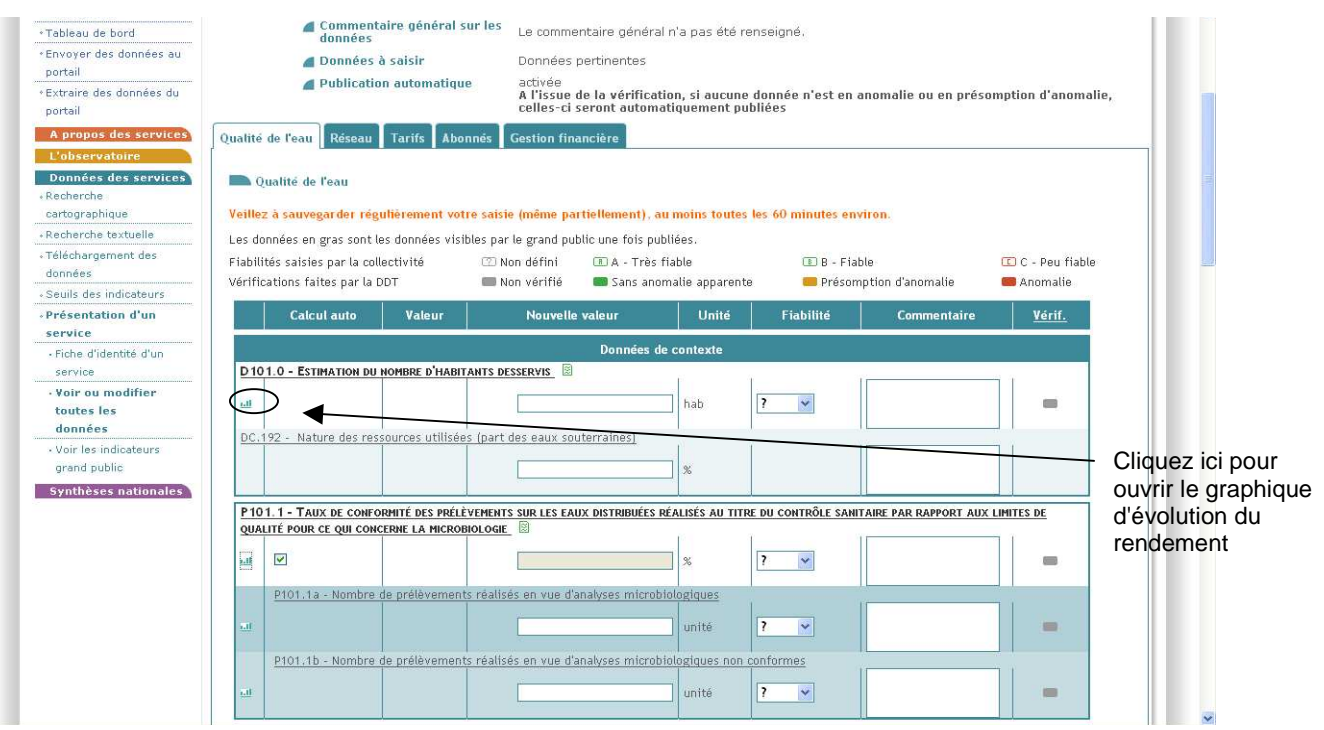

|                                              |                      |                                      |                         |             |        |                                              |                                                                           | <b>7 6</b> ′    |
|----------------------------------------------|----------------------|--------------------------------------|-------------------------|-------------|--------|----------------------------------------------|---------------------------------------------------------------------------|-----------------|
| ous êtes ici : <u>Accueil</u> » <u>Donné</u> | es des services » Pr | <u>ásentation d'un service</u> » Evo | olution des indicateurs |             |        | DDTM de l'E                                  | Eure (27) - DDT 27   🗗Imprimer   🖱 Réd                                    | <u>uire</u>     |
| Espace perso                                 | Evolution            | des données                          |                         |             |        |                                              |                                                                           | ЪL              |
| Déconnexion                                  |                      |                                      |                         |             |        |                                              |                                                                           |                 |
| Mes utilisateurs                             | Amchage              |                                      |                         |             |        |                                              |                                                                           |                 |
| Mon profil                                   |                      | Service                              |                         | <b>a</b> D  | )onnée | P104 3 - Bendement                           | du réseau de distribution                                                 |                 |
| Mes sélections                               |                      |                                      |                         |             |        | D101.0 - Nombre d'h                          | abitants desservis                                                        | - F - F         |
| Mes requêtes                                 |                      |                                      |                         |             |        | D102.0 - Prix du serv                        | rice au m <sup>a</sup>                                                    |                 |
| Mon territoire                               | Graphique            | 1                                    |                         |             |        | P101.1 - Conformité r                        | mai a ouverture des branchements p<br>microbiologique de l'eau au robinet | our le          |
| Comparateur                                  | 100                  |                                      |                         |             | D      | P101.1a - Nombre de                          | e prélèvements en micropiologie                                           |                 |
| interservices                                | 95                   |                                      |                         |             |        | P101.1b - Nombre de<br>P102 1 - Conformité r | e prelevements non conformes en m<br>physico-chimique de l'eau au robine  | ICTOD           |
| mes mandats                                  | 85                   |                                      |                         |             |        | P102.1a - Nombre de                          | e prélèvements en physico-chimie                                          | - 22            |
| Tableau de bord                              | 80                   |                                      |                         |             |        | P102.1b - Nombre de<br>P103.2 - Connaissan   | e prélévements non conformes en pl<br>ce et gestion patrimoniale des rése | nysici<br>aux d |
| contail                                      | 75                   | •                                    |                         |             |        | P104.3 - Rendement                           | du réseau de distribution                                                 |                 |
| Extraire des données du                      | 65                   |                                      |                         |             |        | P105.3 - Volumes no<br>P106.3 - Portos on ró | n comptés                                                                 |                 |
| portail                                      | 60                   | Le                                   | graphique se c          | onstruit    |        | P107.2 - Renouveller                         | ment des réseaux d'eau potable                                            |                 |
| A nronos des services                        | 55                   | 211                                  | fil du temps Cu         | et outil    |        | P108.3 - Protection d                        | le la ressource en eau<br>actions de selidarité                           |                 |
| L'observatoire                               | 45                   | au                                   | ni du temps. O          |             |        | P151.1 - Fréquence o                         | des interruptions de service non pro                                      | gram            |
| Données des services                         | 40                   | peu                                  | it etre utilise po      | our alerter |        | P152.1 - Respect du                          | délai contractuel de branchement d                                        | es no           |
| Recherche                                    | 35                   | éve                                  | entuellement qu         | uant à la   |        | P153.2 - Duree u exu<br>P154.0 - Taux d'impa | avés sur les factures d'eau                                               |                 |
| cartographique                               | 25                   | dán                                  | and a tion des          |             |        |                                              |                                                                           |                 |
| Recherche textuelle                          | 20                   | uey                                  | faualion 063            |             |        |                                              | N N                                                                       |                 |
| Téléchargement des                           | 15                   | per                                  | formances ou            | valoriser   |        |                                              | Sélectionnez un a                                                         | utre            |
| données                                      | 5                    | leui                                 | r amélioration          |             |        |                                              | indicateur denuis (                                                       | ~et             |
| Seuils des indicateurs                       | 0 2 008              | 2 009 2 010 2                        | 011 2 012 2 013         | 2 014 2 0   | 015    | 2 016 2 017                                  |                                                                           | , U I           |
| Defcontation d'un                            | 2.000                |                                      | P104.3                  |             |        |                                              | ecran directement                                                         |                 |
| Fresentation u un                            |                      |                                      |                         |             |        |                                              |                                                                           |                 |

SISPEA constitue ainsi une base d'outil de pilotage du service à disposition de la collectivité. C'est avant tout un outil de travail à utiliser par la collectivité directement pendant la saisie des données, notamment pour identifier des éventuelles variations incohérentes et engager l'autocontrôle des données avant même de les soumettre à la DDTM pour vérification.

## 2. Onglet "A propos des services"

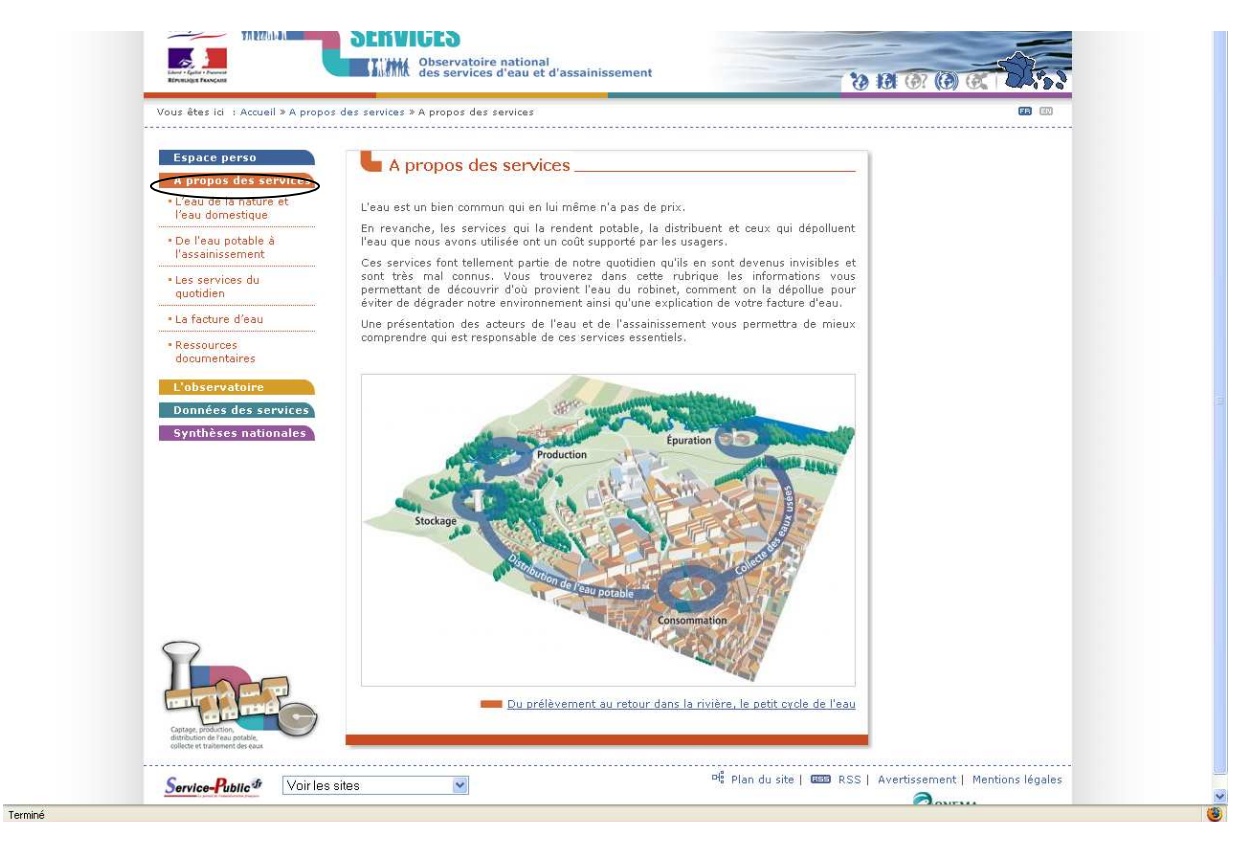

Cet onglet constitue un recueil d'informations techniques et financières relatives aux services d'eau et d'assainissement destinées aux élus, services techniques, usagers. Lorsqu'un utilisateur se pose des questions relatives à ces domaines, la plupart des réponses à ces questions figurent dans ce recueil.

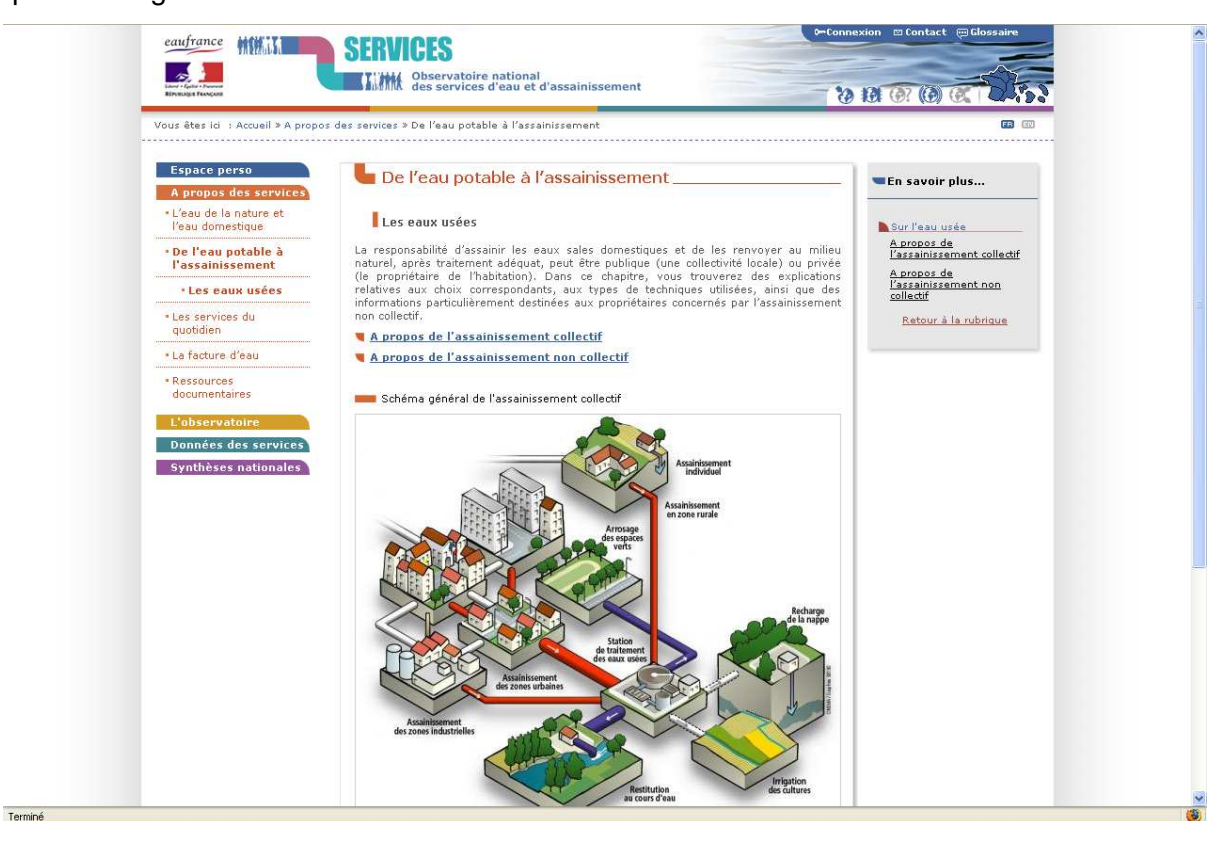

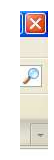

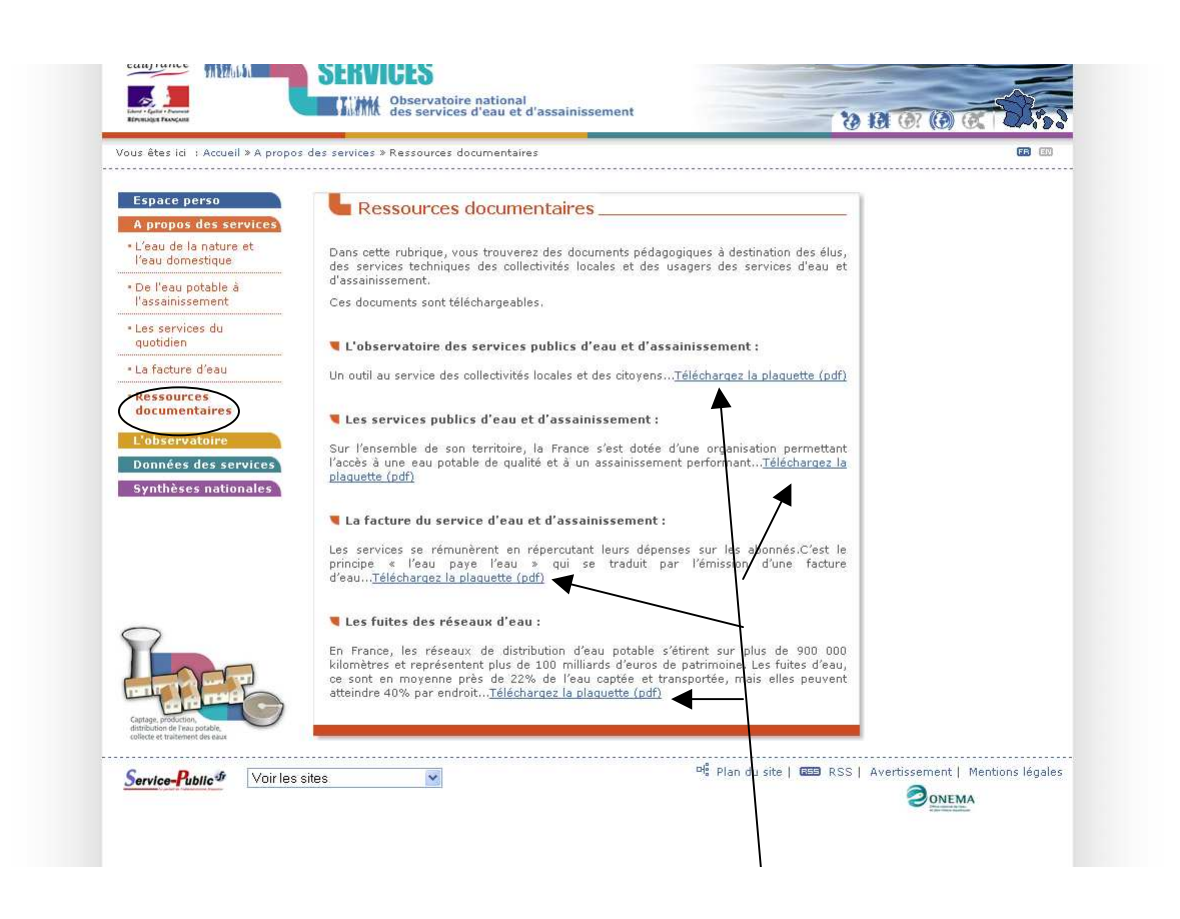

Documents pédagogiques à destination des élus, des services techniques des collectivités locales et des usagers des services d'eau et d'assainissement.

## 3. Onglet "L'observatoire"

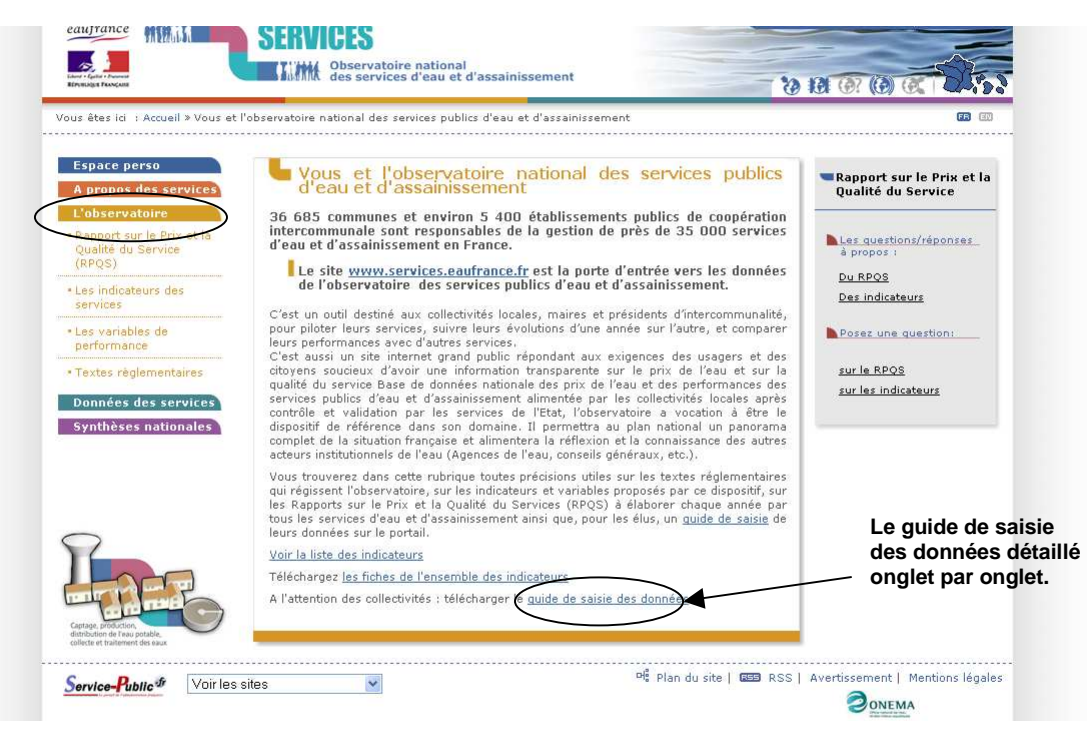

Cet onglet donne accès à des pages relatives au contexte général de la démarche de l'observatoire, au contexte réglementaire et aux indicateurs des services à saisir sous le portail de l'observatoire.

La page relative aux indicateurs donne accès aux indicateurs descriptifs et de performance de l'eau, de l'assainissement collectif et non collectif. Elle donne une explication pour chaque indicateur et son mode de calcul. Vous pouvez aussi poser vos questions.

| 🔇 🔄 - C 🗙                 | ☆                                                                                                    | france.fr/observatoire/indicateurs/eau-p                                                                                                    | otable                                                                                                    |                                                                                                    | ☆ - Koogle                                              | £ |
|---------------------------|----------------------------------------------------------------------------------------------------|----------------------------------------------------------------------------------------------------|----------------------------------------------------------------------------------------------------|----------------------------------------------------------------------------------------------------|---------------------------------------------------------|---|
| 🚈 Les plus visités 📋 Déco | omobile : Sticker d 💶 Direction Dépar                                                                  | temen 📋 Langue française-Que 🕻                                                                                                    | 苯 Page d'accu                                                                                                    | el   Servic                                                                                                    |                                                         |   |
| 5.3 intranet DDTM Eure    | 🔲 🎏 Les indicat                                                                                        | eurs des services d'ea 🔯 🛛 🔅                                                                                                    |                                                                                                    |                                                                                                    |                                                         |   |
|                           | eaufrance                                                                                              | SERVICES                                                                                                    | tional                                                                                                    | 0=Conne                                                                                                    | exion 🖾 Contact ( 🕮 Glossaire                           |   |
|                           | Libert - Epiter - Deserved<br>REPUTENCE TEXACATE                                                       | AMM des services d'e                                                                                                    | au et d'assa                                                                                                    | inissement 💦                                                                                                    | 121 (2) (2) (2) (3)                                     |   |
|                           | Vous êtes ici i Accueil » L'obser                                                                      | vatoire » Indicateurs » Les indicate                                                                                                    | urs des servio                                                                                                    | es d'eau potable                                                                                                    | <b>i</b>                                                |   |
|                           | Espace perso<br>A propos des services                                                                  | Les indicateurs                                                                                                    | des sen                                                                                                    | vices d'eau potable                                                                                                    | Rapport sur le Prix et la<br>Qualité du Service         |   |
|                           | L'observatoire<br>• Rapport sur le Prix et la<br>Qualité du Service<br>(RPQS)<br>• Les indicateurs des | Les indicateurs du service<br>descriptifs. Ils couvrent tou<br>prélèvement jusqu'à la qu<br>service à l'usager. Ils perm<br>à la distribution, de sa perf<br>environnemental et social. O | de l'eau pot<br>t le périmètr<br>alité de l'eau<br>ettent d'avoir<br>ormance et d<br>Chaque indica<br>oc medalitée | able sont au nombre de 17, dont 3 indicateurs<br>e du service, depuis la protection des points de<br>distribuée, en passant par la performance du<br>une vision de l'ensemble du service, du captage<br>e sa durabilité à la fois sous l'angle économique,<br>teur est défini par une fiche détaillée, fournissant<br>de bed et misses interférience et al limitée | Les questions/réponses<br>à propos :<br>Dus indicateurs |   |
|                           | • Eau potable                                                                                          | Thème Type                                                                                                    | Code                                                                                                    | Libellé                                                                                                    | Posez une question:                                     |   |
|                           | Assainissement     collectif                                                                           | Abonnés Indicateur<br>descriptif                                                                                                    | D101.0                                                                                                    | Estimation du nombre d'habitants desservis                                                                                                    | sur le RPOS                                             |   |
|                           | Assainissement non     collectif                                                                       | Abonnés Indicateur<br>descriptif                                                                                                    | D102.0                                                                                                    | Prix TTC du service au m³ pour 120 m³                                                                                                    | <u>sur les indicateurs</u>                              |   |
|                           | <ul> <li>Suivi des mises à<br/>jour des indicateurs</li> </ul>                                         | Abonnés Indicateur<br>descriptif                                                                                                    | D151.0                                                                                                    | Délai maximal d'ouverture des branchements<br>pour les nouveaux abonnés défini par le<br>service                                                                                                    |                                                         |   |
|                           | Vos questions     Les variables de     performance                                                     | Qualité de Indicateur d<br>l'eau performance                                                                                                    | e P101.1                                                                                                    | Taux de conformité des prélèvements sur les<br>eaux distribuées réalisés au titre du contrôle<br>sanitaire par rapport aux limites de qualité<br>pour ce qui concerne la microbiologie                                                                                                    |                                                         |   |
|                           | <ul> <li>Textes règlementaires</li> <li>Données des services</li> <li>Synthèses nationales</li> </ul>  | Qualité de Indicateur d<br>l'eau performance                                                                                                    | e P102.1                                                                                                    | Taux de conformité des prélèvements sur les<br>eaux distribuées réalisés au titre du contrôle<br>sanitaire par rapport aux limites de qualité<br>pour ce qui concerne les paramètres physico-<br>chimiques                                                                                                    |                                                         |   |
|                           |                                                                                                    | Réseau Indicateur d<br>performance                                                                                                    | e P103.2                                                                                                    | Indice de connaissance et de gestion<br>patrimoniale des réseaux d'eau potable                                                                                                    |                                                         |   |
|                           |                                                                                                    | Réseau Indicateur d<br>performance                                                                                                    | e P104.3                                                                                                    | Rendement du réseau de distribution                                                                                                    |                                                         |   |
|                           |                                                                                                    | Réseau Indicateur d<br>performance                                                                                                    | e P105.3                                                                                                    | Indice linéaire des volumes non comptés                                                                                                    |                                                         |   |
|                           |                                                                                                    | Réseau Indicateur d<br>performance                                                                                                    | e P106.3                                                                                                    | Indice linéaire de pertes en réseau                                                                                                    |                                                         |   |
|                           |                                                                                                    | Réseau Indicateur d<br>performance                                                                                                    | e P107.2                                                                                                    | Taux moven de renouvellement des réseaux<br>d'eau potable                                                                                                    |                                                         |   |
|                           |                                                                                                    | Oualité de Indicateur d                                                                                                    | e                                                                                                    | Indice d'avancement de la protection de la                                                                                                    |                                                         |   |

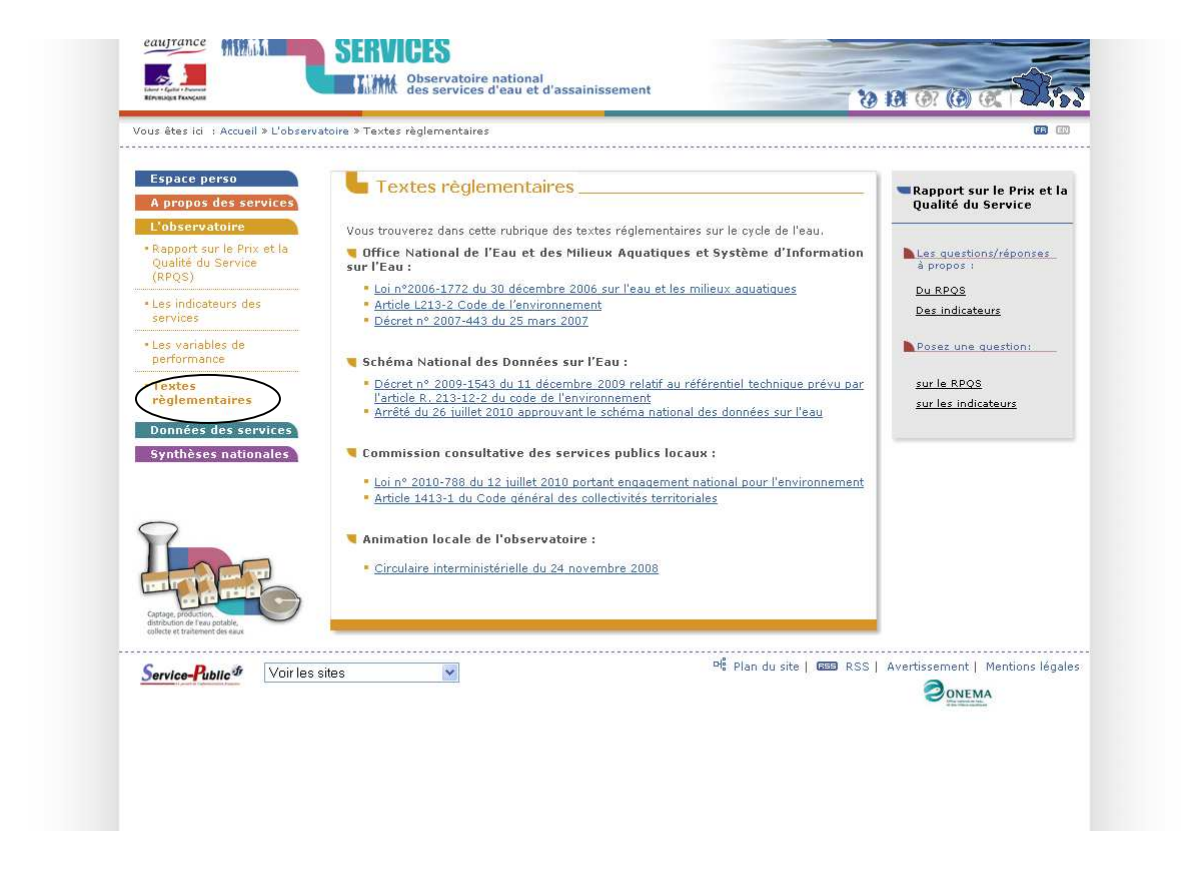

La page des textes réglementaires donne accès au recueil des références réglementaires sousjacentes à la production annuelle des informations relatives aux services publics d'eau et d'assainissement.

## 4. Onglet "Données des services"

Cet onglet permet de consulter les données annuelles d'un service. C'est notamment la porte d'entrée des particuliers qui cherchent à accéder aux informations relatives à leurs services d'eau et d'assainissement.

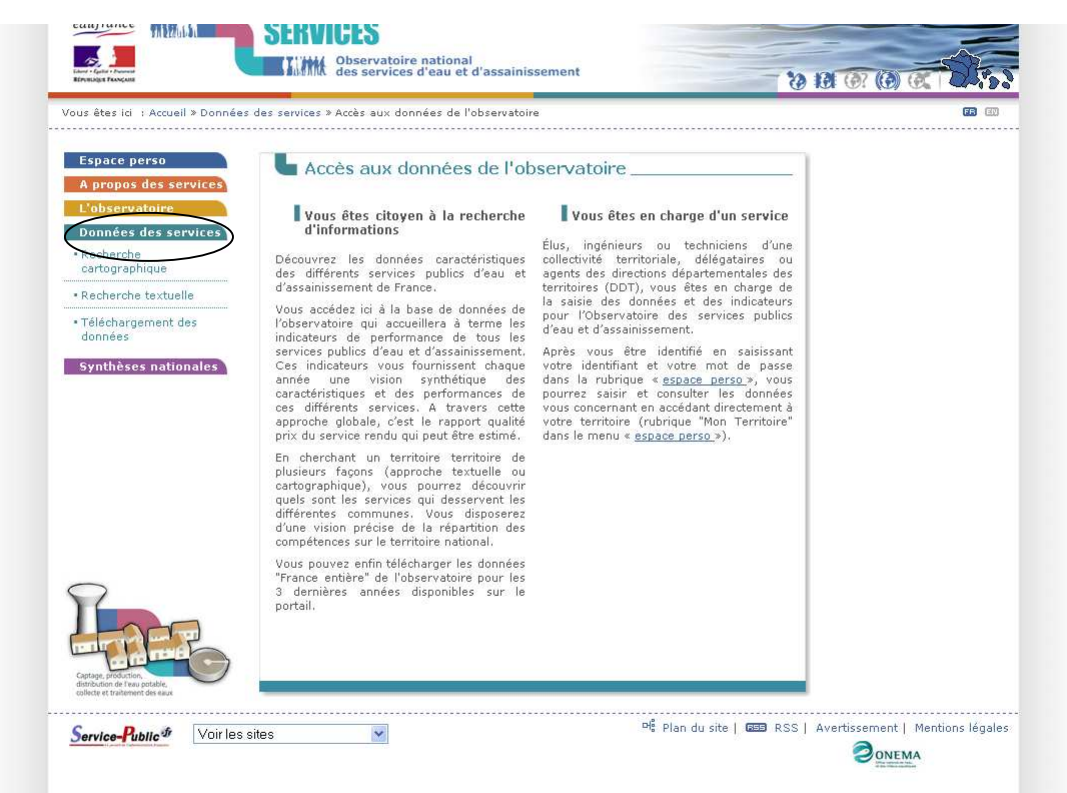

La recherche d'une commune peut se faire par <u>cartographie</u> ou <u>textuelle</u>. Il existe une carte des "dernières données disponibles" mais aussi une carte "prix du service d'eau", "prix du service assainissement", "prix du service d'eau et d'assainissement".

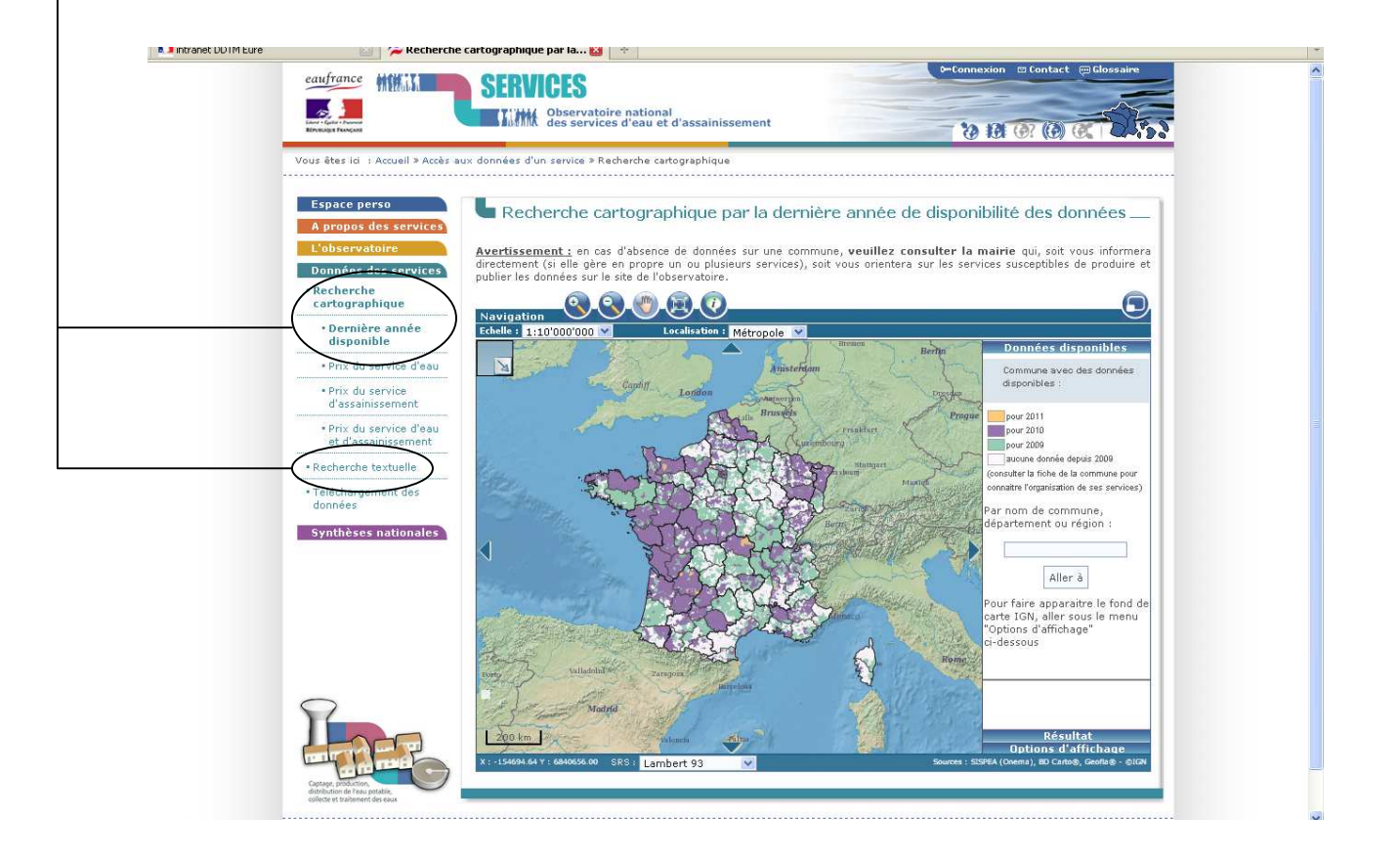

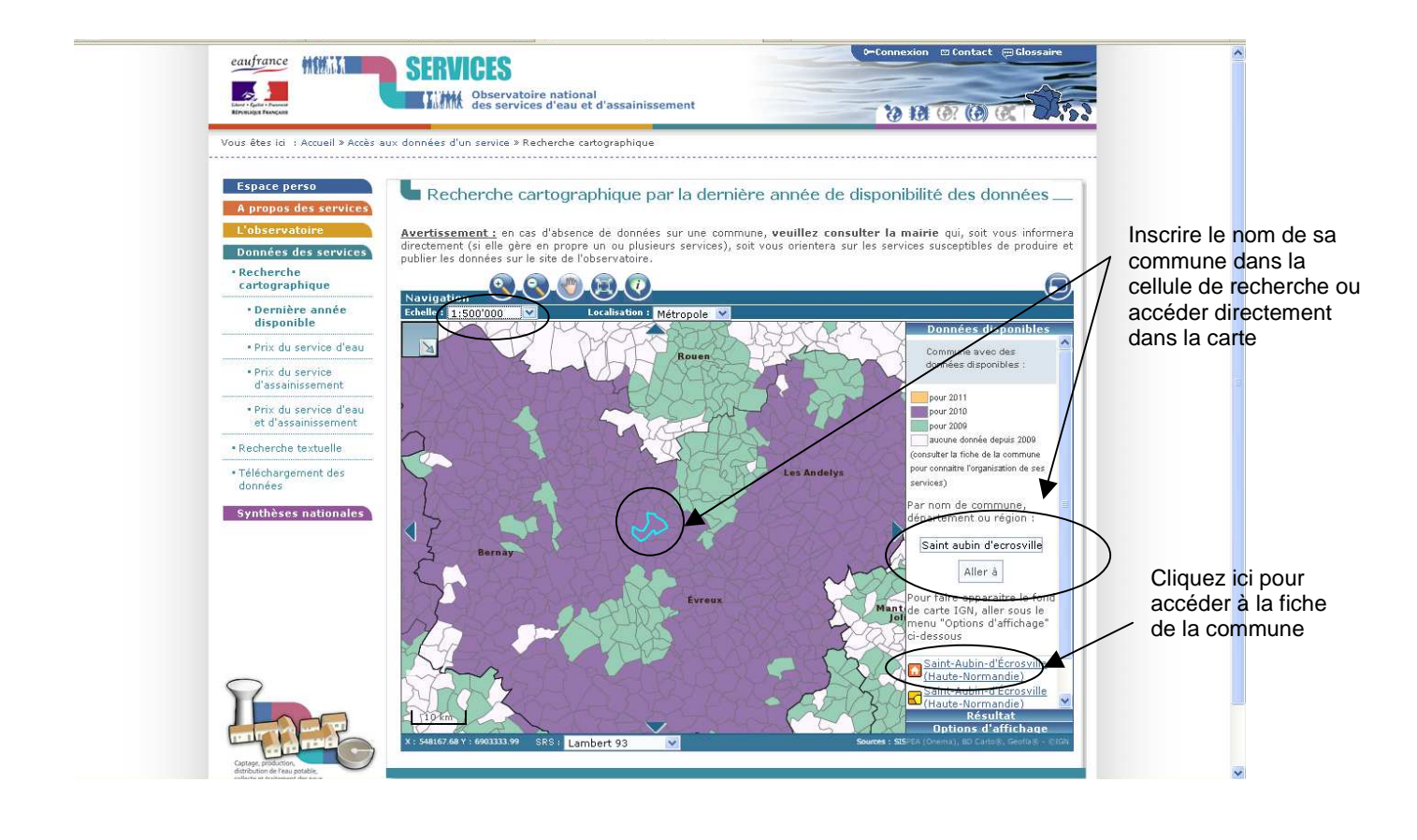

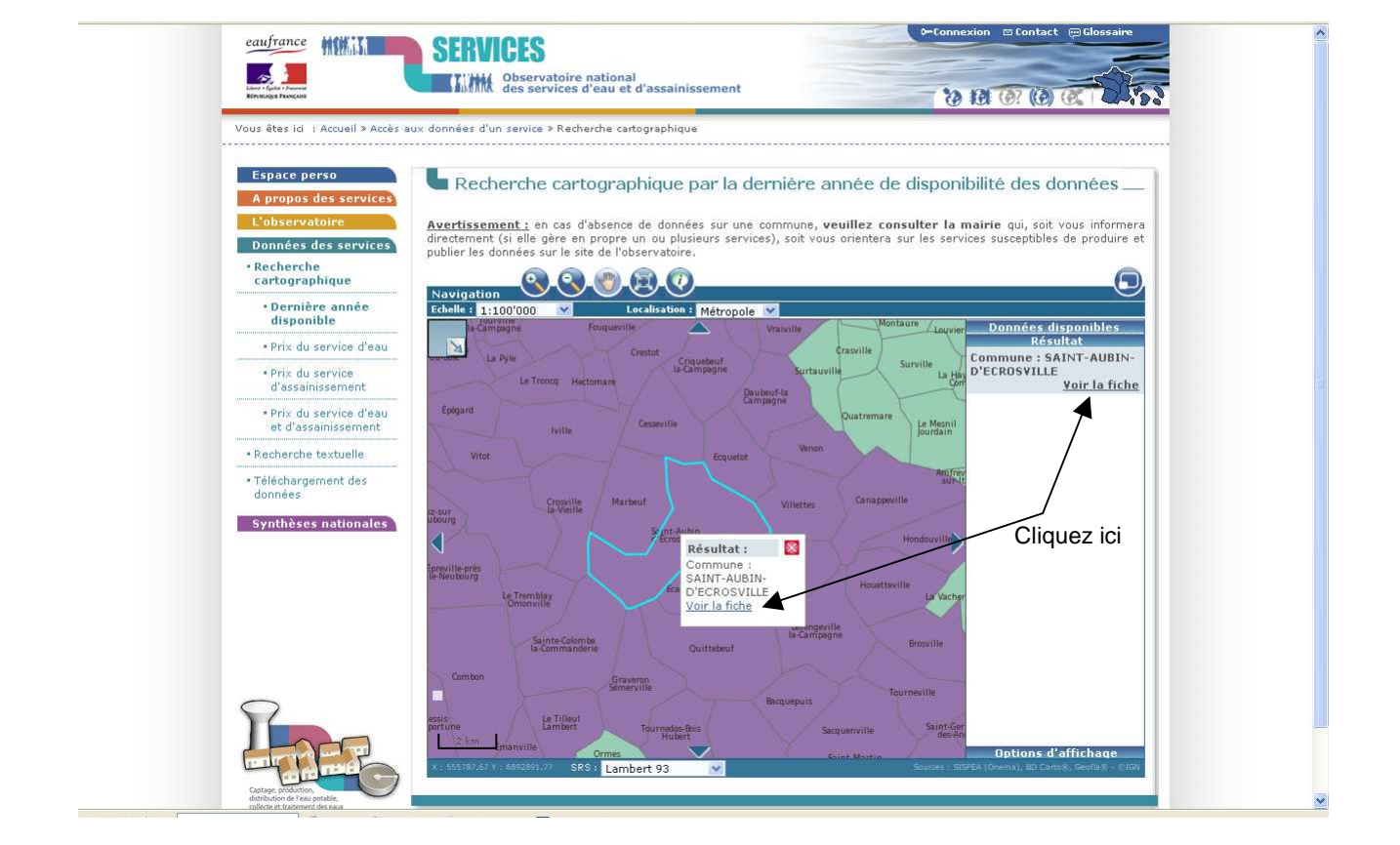

Une boîte de dialogue s'ouvre et propose l'accès à la fiche d'identité indiquant l'ensemble des services dont la commune dépend. L'utilisateur peut accéder aux données du service qui l'intéresse.

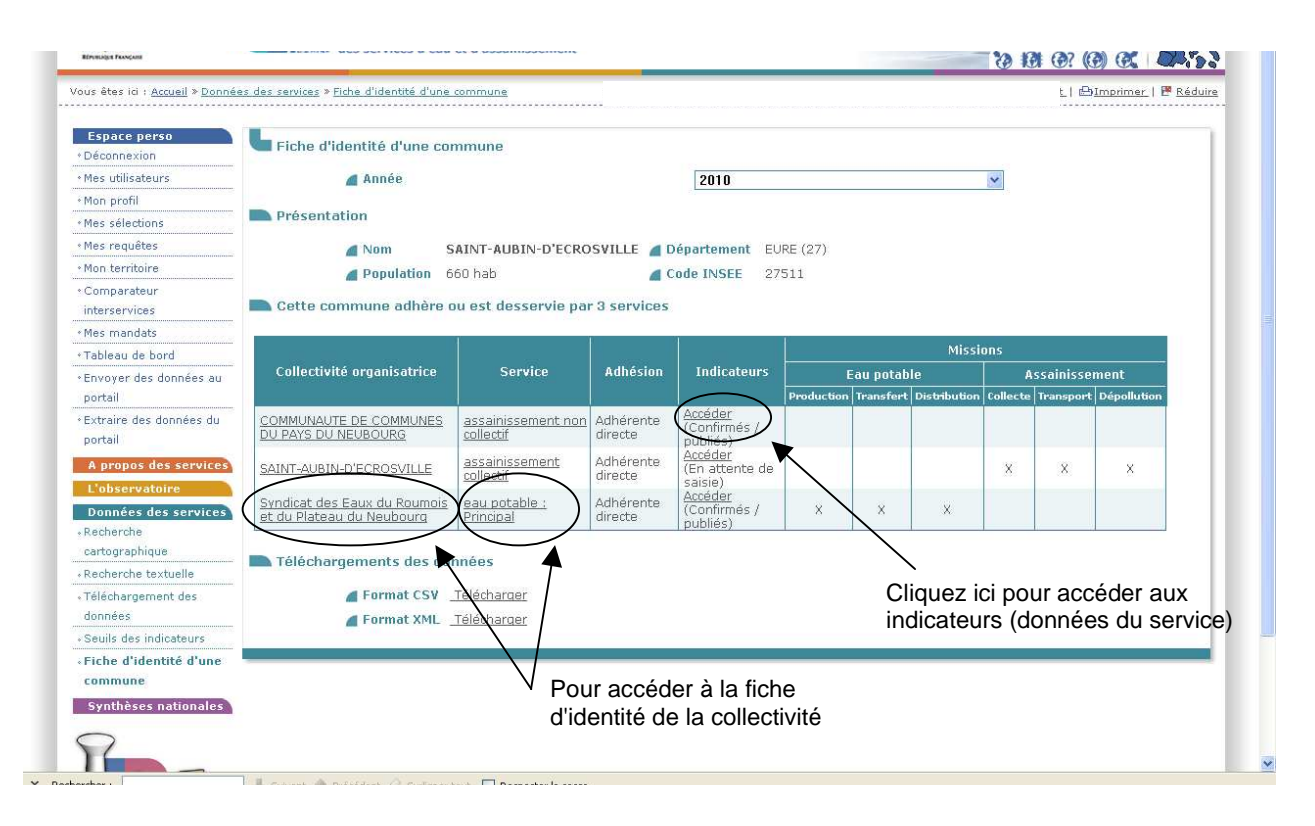

## 5. Onglet "Synthèses nationales"

Cet outil de synthèse nationale permet à une collectivité de constater les tendances nationales des performances techniques et économiques des services d'eau et d'assainissement et de se positionner dans ces statistiques nationales en fonction de ses performances.

| Espaça parso                                                   |                                                                                                    |  |
|----------------------------------------------------------------|----------------------------------------------------------------------------------------------------|--|
| A propos des services                                          | Trésentation des synthèses nationales                                                                                                    |  |
| L'observatoire<br>Données des services<br>Syntheses nationales | Les synthèses nationales de l'observatoire ont pour but d'analyser, dans leur ensemble,<br>les performances des services publics d'eau et d'assainissement, et d'alimenter ainsi la<br>réflexion sur les indicateurs (déscriptifis et de performance), leur mode de calcul et les<br>limites de leur définition. Elles prennent différentes formes : tableaux, graphiques,<br>rapports et cartes.                                                                                                    |  |
| Graphiques par<br>typologie                                    | Rapports et cartes :<br>Ils ont vocation a être publiés annuellement. Ils ont été produits pour la lère fois pour<br>l'année 2009.                                                                                                    |  |
| Rapports     Cartes de France par                              | Tableaux et graphiques :<br>Ils sont recalculés en temps réel à partir des seuls indicateurs publiés (c'est-à-dire ceux<br>mis à disposition du grand public), suivant les conditions ci-après :                                                                                                    |  |
| département                                                    | Les services de l'Etat (Directions Départementales des Territoires = DDT et DDTM) qui<br>réalisent un travail de contrôle et de validation des données saisies par les collectivités<br>(ou leur(s) mandataires(s)) qualifient, avant publication, chaque indicateur par l'une des 3<br>mentions suivantes :                                                                                                    |  |
|                                                                | <ul> <li>Sans anomalie apparente</li> <li>Présomption d'anomalie</li> <li>Avec anomalie</li> </ul>                                                                                                    |  |
|                                                                | Les indicateurs publiés par le service d'une collectivité sont obligatoirement assortis de cet avis.                                                                                                    |  |
|                                                                | Par contre, seuls les indicateurs publiés et portant les mentions "sans anomalie<br>apparente" ou "présomption d'anomalie" sont retenus pour la synthèse. Les indicateurs<br>portant la mention "avec anomalie" ne sont pas pris en compte.                                                                                                    |  |
|                                                                | Pour chaque compétence, les résultats de la synthèse nationale sont fournis sous forme<br>de tableau (visualisation consolidée de chaque indicateur au niveau national) ou de<br>graphique (croisement d'un indicateur avec un critère).                                                                                                    |  |
|                                                                | L'appréciation d'un indicateur doit être modulée en fonction du nombre de valeurs<br>disponibles pour calculer sa valeur moyenne. Le nombre de valeurs disponibles pour le<br>calcul est consultable dans la sous-rubrique "tableaux de synthèse". Plus ce nombre est<br>faible, plus la valeur moyenne de l'indicateur devra être considérée avec précaution.                                                                                                    |  |
|                                                                | Le prix du service d'eau potable (D102.0) doit, par exemple, être interprété avec<br>beaucoup de précaution : c'est un <b>indicateur descriptif</b> et non un indicateur de<br>performance. Il n'est donc pas raisonnable de comparer plusieurs services entre eux sur<br>la seule base de leur tarification. Pour un service donné, le prix doit être apprécié au<br>regard d'autres indicateurs qui peuvent, le cas échérant, le conditionner (par exemple :<br>rendement de réseau, taux moyen de renouvellement, durée d'extinction de la dette).<br>D'autres paramètres (par exemple : complexité de traitement, complexité du patrimoine,<br>densité linéaire des abonnés, stratégie générale du renouvellement patrimonial, etc.) non<br>traduts dans les indicateurs mais figurant ou pouvant figurer dans le Rapport sur le Prix |  |

L'utilisateur dispose d'un outil de synthèse nationale sous forme de tableaux ou de graphiques.

Pour l'utilisation des synthèses sous forme de tableau, il suffit de sélectionner l'exercice souhaité et de naviguer entre les différents onglets du tableau.

Le graphique par typologie permet d'analyser la tendance d'un indicateur donné en fonction d'un critère donné.

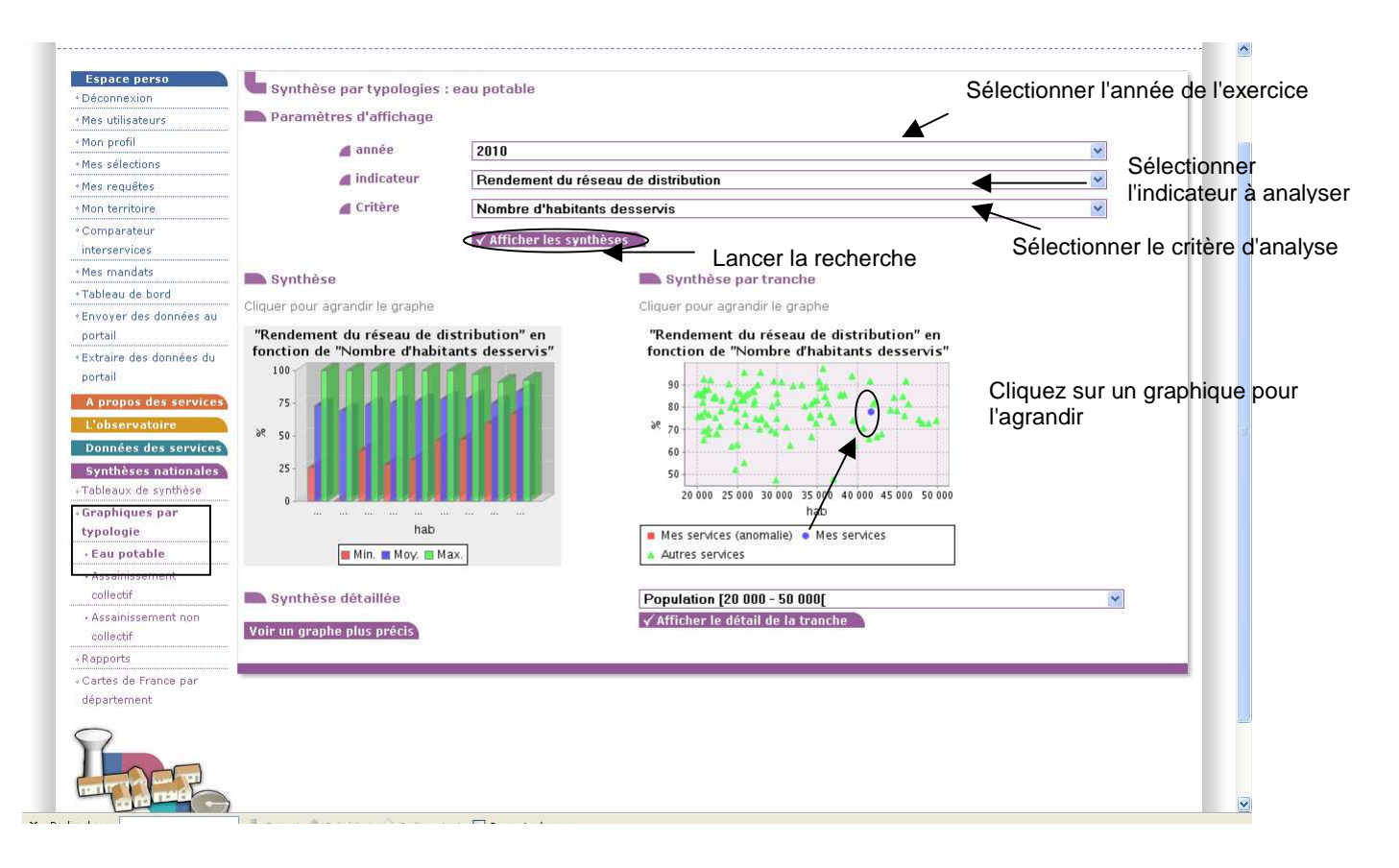

A partir des données 2009 saisies par les collectivités, l'ONEMA a établi une synthèse nationale que vous pouvez télécharger.

|   | eaufrance                                                                                                    |                                                                                                    |                                                                                                    | P=Connexion ⊡Contact @Gossaire                                 |                 |  |
|---|----------------------------------------------------------------------------------------------------|----------------------------------------------------------------------------------------------------|----------------------------------------------------------------------------------------------------|----------------------------------------------------------------|-----------------|--|
|   | Edward - Egular e bouwent<br>Réponsigne Ferreganne                                                                                                    | Observatoire national<br>des services d'eau et d'a                                                                                                    | assainissement                                                                                                    | - 10 107 (D) 0                                                 | 2558            |  |
|   | Vous êtes ici : Accuei                                                                                                    | » Synthèses autionales » Documents de synthèse sur                                                                                                    | r les services publics d'eau et d'assainissement                                                                                                    | t (données 2009)                                               | <b>6</b>        |  |
| ( | Espace perso<br>A propos des se<br>L'observatoire<br>Dondes des se<br>Synthèses natio<br>• Tableaux de synt<br>• Graphiques par<br>typologie<br>• Rapports<br>• Carles de Trance<br>département | vices<br>vices<br>sise<br>ar<br>ar<br>ar<br>ar<br>ar<br>ar<br>ar<br>biological<br>biological<br>biolog | Èse sur les services publics d<br>(données 2009)<br>ire des services publics d'eau et d'assainisser<br>été établi à partir des données disponibles<br>tobre 2011 : 4 214 services d'eau potable e<br>courcant respectivement 70% de la populati<br>: collectif. Il est accessible en téléchargeme<br>des services publics d'eau et d'assainisser<br>efformances) :<br>sion)<br>estion patrimoniale) :<br>sion) | <pre>"eau ment de dans la t 4 281 on pour ent aux ment -</pre> | entions lénales |  |
|   | Service-Public <sup>ur</sup>                                                                                                    | Voir les sites                                                                                                    |                                                                                                    |                                                                |                 |  |
|   |                                                                                                    |                                                                                                    |                                                                                                    |                                                                |                 |  |
|   |                                                                                                    |                                                                                                    |                                                                                                    |                                                                |                 |  |
|   |                                                                                                    |                                                                                                    |                                                                                                    |                                                                |                 |  |
|   |                                                                                                    |                                                                                                    |                                                                                                    |                                                                |                 |  |
|   |                                                                                                    |                                                                                                    |                                                                                                    |                                                                |                 |  |

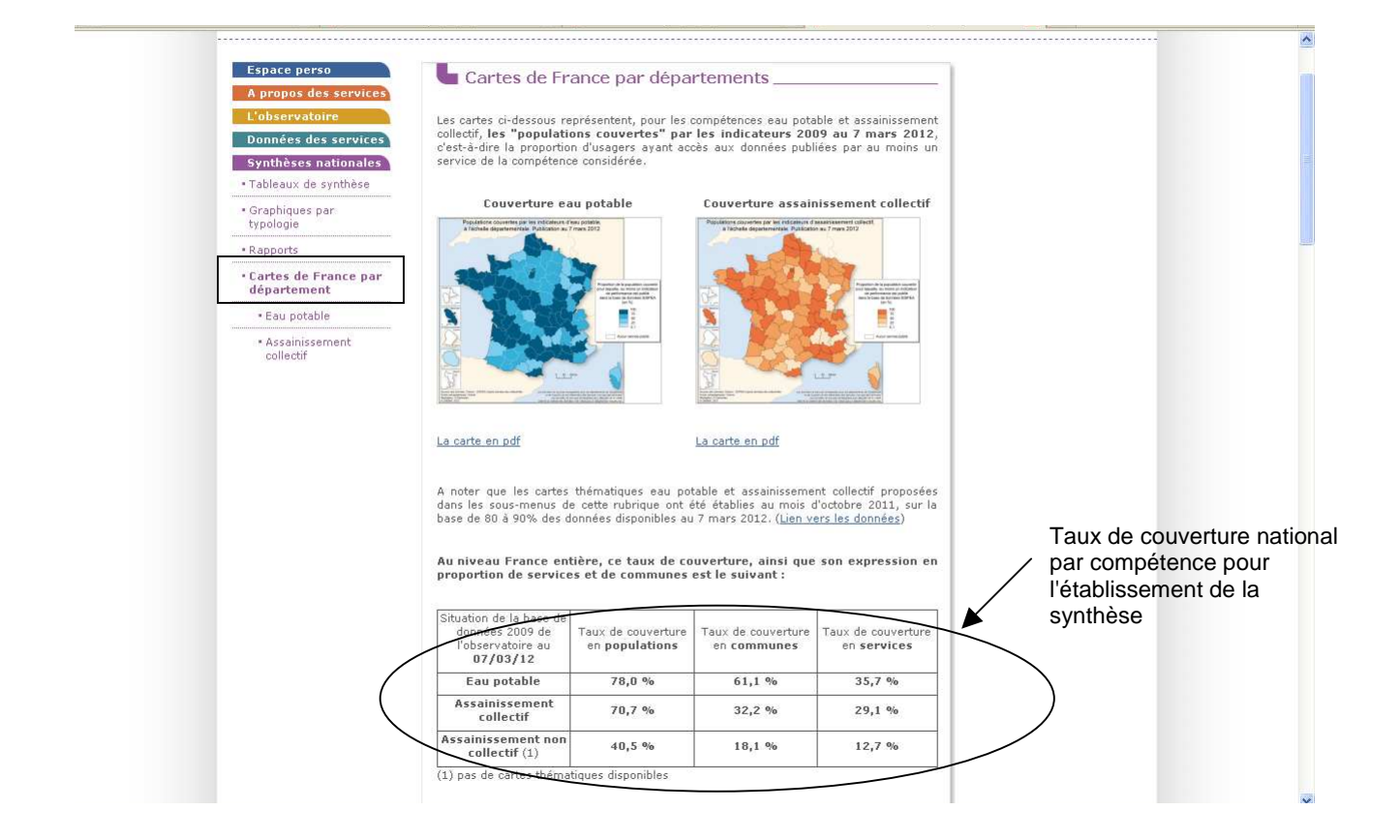